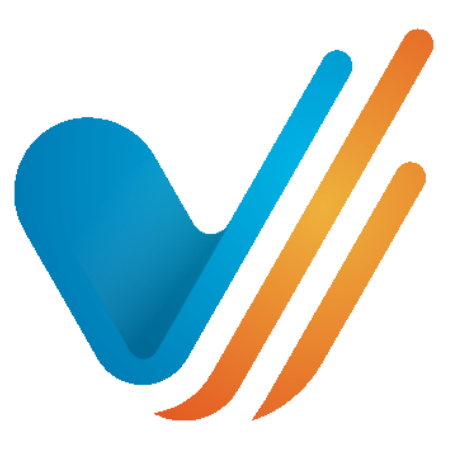

# visionslive

## Extracting Reports from the Bulletin Boards Platform

Prepared for: First time users of Bulletin Boards

## **Getting Started**

Log in at: <u>https://client.visionslive.com</u> – you should have received an email regarding setting up your login details. If you have not, contact support@visionslive.com. If you have forgotten your password, click on the 'Forgotten your password?' link to be sent a new one.

| Log In          |                        |                                |
|-----------------|------------------------|--------------------------------|
| Email Address   | keilah@visionslive.com |                                |
| Password        | •••••                  |                                |
| 2FA code        |                        | (only if your account has 2FA) |
| Remember me     |                        |                                |
| Log in          |                        |                                |
| Forgot password |                        |                                |

Once logged in, you will be brought to your account dashboard. Here you will see a list of options, but to access reports, click on 'View Modules' on the left-hand side under the 'Moderator Options' section.

It will open a section that says 'Available Modules'. Select the 'Bulletin Boards Manager 2.3'

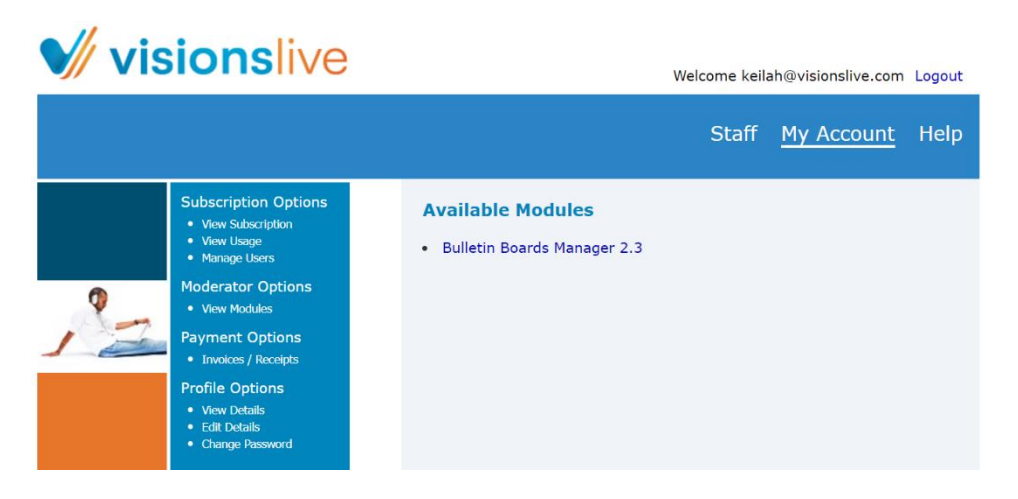

This will open your Project Dashboard.

In your project dashboard, select the project you want to view reports on and select 'Load '[board name]'.

| Your Projects                                                                    |                                                             |
|----------------------------------------------------------------------------------|-------------------------------------------------------------|
| Demo - Amy<br>Travel Study - Test<br>Goals - Keilah<br>Demo - Jon<br>Demo - Demo | Assigned Moderators AA A KeilahChanbers-Turner Spencer Wood |
| Load 'Travel Study'                                                              | Delete 'Travel Study'                                       |

**Note:** If nothing happens, please ensure you are an assigned moderator on the right-hand side of the screen by selecting the tick box next to your name.

### **View Statistics**

If you click on the 'view statistics' button in the moderator tools on the right-hand side of the screen, you will be given the option to see statistics from the whole board, or from individual respondents.

| roject: Travel Study<br>lient: Test<br>l <u>anage Projects</u> | 848        | Boards Par           | rticipants ( | Create Board | Tools A    | rchive |                                                                   |
|----------------------------------------------------------------|------------|----------------------|--------------|--------------|------------|--------|-------------------------------------------------------------------|
| elcome KeilahChanbers-Turner                                   |            |                      |              |              |            |        |                                                                   |
| /acation Tracker App UK Resp 17                                | 7433       |                      |              |              |            |        | Hide Details 🖄                                                    |
| Name                                                           | Role       | Messaging Activity   | Last Seen    | Last Message | Send Messa | qe     | Start: 16 Jan 2023 14:00                                          |
| KeilahChanbers-Turner                                          | Moderator  | 4 posts, 1 deleted   | 6 hours ago  |              |            |        | End: 05 Feb 2024 07:13<br>Duration: 384 717 days (385 days usage) |
| Spencer Wood                                                   | Moderator  | no posts yet         | never        | never        | $\sim$     |        | Language: English                                                 |
| Superman                                                       | Observer   | 2 posts              | 216 days ago | 216 days ago | $\sim$     |        | Euriguage. English                                                |
| Oracle (Barbara Gordon)                                        | Respondent | 14 posts             | 44 days ago  | 259 days ago | $\sim$     |        | View Discussion                                                   |
| Batman (Bruce Wayne)                                           | Respondent | 5 posts              | 91 days ago  | 259 days ago | $\sim$     |        |                                                                   |
| Commissioner (Jim Gordon)                                      | Respondent | 14 posts             | 259 days ago | 259 days ago | $\sim$     |        | Edit Board Details                                                |
| Princess Peach (Peach Toadstool)                               | Respondent | 12 posts, 10 deleted | 66 days ago  | 69 days ago  | $\sim$     |        | Edit Reard Contant                                                |
| Catwoman (Selena Kyle)                                         | Respondent | 12 posts, 3 deleted  | 174 days ago | 217 days ago | $\times$   |        | Edit Board Content                                                |
|                                                                |            |                      |              |              |            |        | Manage Board Participants                                         |
|                                                                |            |                      |              |              |            |        | View Statistics                                                   |
|                                                                |            |                      |              |              |            |        | Transcripts/Reports                                               |

You can use this information to see what percentage of the board has been completed by question, or what percentage of the total questions each individual respondent has answered. You can also download these statistics into an excel document.

| Board Statistics                                                                                         |                |
|----------------------------------------------------------------------------------------------------|----------------|
| Board: Vacation Tracker App UK Resp.                                                                     |                |
| Board statistics Respondents statistics                                                                  |                |
| Section: Introduction                                                                                    | Show Details 🗵 |
| Section: Day 1: Motivation                                                                               | Hide Details 🖄 |
| Q1: 1.1 Initial Thoughts: answered by 5 respondents (100%), 11 messages posted [0 via mobile app (0%)]   | *              |
| <b>Q2: 1.2 Moodboard:</b> answered by 4 respondents (80%), 5 messages posted [0 via mobile app (0%)]     |                |
| Q3: 1.3 Deciding Factors: answered by 5 respondents (100%), 5 messages posted [0 via mobile app (0%)]    |                |
| Q4: 1.4 Main Deciding Factor: answered by 4 respondents (80%), 4 messages posted [0 via mobile app (0%)] |                |
| Q5: 1.5 Thanks: answered by 5 respondents (100%), 5 messages posted [1 via mobile app (20%)]             |                |
|                                                                                                    | *              |
| Section: Day 2. Previous Travel                                                                          | Show Details 🗵 |
| Section: Day 3. Planning Vacations                                                                       | Show Details 🗵 |
| Section: Day 4. Ideal Travel Plans                                                                       | Show Details 🗵 |
| Section: Thank you!                                                                                      | Show Details 🗵 |
| Excel download                                                                                           |                |

| Board Statistics                                                                       |   |
|----------------------------------------------------------------------------------------|---|
| Board: Vacation Tracker App UK Resp.                                                   |   |
| Board statistics Respondents statistics                                                |   |
| Oracle answered 14/18 questions (78%), with 14 messages [0 via mobile app (0%)]        | כ |
| Batman answered 5/18 questions (28%), with 5 messages [0 via mobile app (0%)]          | כ |
| Commissioner answered 14/18 questions (78%), with 14 messages [0 via mobile app (0%)]  | כ |
| Princess Peach answered 8/18 questions (44%), with 9 messages [1 via mobile app (11%)] | כ |
| Catwoman answered 10/18 questions (56%), with 10 messages [0 via mobile app (0%)]      | כ |
| Excel download Select All Select None Send message to selected                         | t |

## **Transcripts/Reports**

To extract your reports and media from your board, firstly press on the 'Transcripts/Reports' button. This can be found within your moderator tools on the right-hand side of the screen.

| Project: Travel Study<br>Client: Test<br><u>Manage Projects</u> | 945        | <u>Boards</u> Par    | ticipants (  | Create Board | Tools    | Archive |                                                                   |
|-----------------------------------------------------------------|------------|----------------------|--------------|--------------|----------|---------|-------------------------------------------------------------------|
| Welcome KeilahChanbers-Turner                                   |            |                      |              |              |          |         |                                                                   |
| Vacation Tracker App UK Resp1                                   | 7433       |                      |              |              |          |         | Hide Details 🖄                                                    |
| Name                                                            | Role       | Messaging Activity   | Last Seen    | Last Message | Send Mes | sage    | Start: 16 Jan 2023 14:00                                          |
| KeilahChanbers-Turner                                           | Moderator  | 4 posts, 1 deleted   | 6 hours ago  |              |          |         | End: 05 Feb 2024 07:13<br>Duration: 384 717 days (385 days usage) |
| Spencer Wood                                                    | Moderator  | no posts yet         | never        | never        | $\sim$   |         | Language: English                                                 |
| Superman                                                        | Observer   | 2 posts              | 216 days ago | 216 days ago | $\sim$   |         | Language. English                                                 |
| Oracle (Barbara Gordon)                                         | Respondent | 14 posts             | 44 days ago  | 259 days ago | $\sim$   |         | View Discussion                                                   |
| Batman (Bruce Wayne)                                            | Respondent | 5 posts              | 91 days ago  | 259 days ago | $\sim$   |         |                                                                   |
| Commissioner (Jim Gordon)                                       | Respondent | 14 posts             | 259 days ago | 259 days ago | $\sim$   |         | Edit Board Details                                                |
| Princess Peach (Peach Toadstool)                                | Respondent | 12 posts, 10 deleted | 66 days ago  | 69 days ago  | $\sim$   |         | Edit Reard Content                                                |
| Catwoman (Selena Kyle)                                          | Respondent | 12 posts, 3 deleted  | 174 days ago | 217 days ago | $\sim$   |         | Edit Board Content                                                |
|                                                                 |            |                      |              |              |          |         | Manage Board Participants                                         |
|                                                                 |            |                      |              |              |          |         | View Statistics                                                   |
|                                                                 |            |                      |              |              |          |         | Transcripts/Reports                                               |

When you press this, you'll be brought to a page with three tabs – 'Export Text', 'Browse Media', and 'Media List'.

#### **Export Text**

The Export Text tab allows you to export all the answers from your boards into a file format of your choice.

|            | Browse Media                                             | Export Text                         | Media I          |
|------------|----------------------------------------------------------|-------------------------------------|------------------|
| Ple        | ease select whether yo                                   | ou want to generate                 | a transcript     |
| Ple        | ease note, the generat                                   | ion may take a min                  | ute, dependi     |
| Se         | ction/Question selection                                 | on: All sections an                 | d questions      |
|            | nclude notes in transc                                   | ript                                |                  |
|            | nclude profile fields in                                 | transcript                          |                  |
|            | Export responses from                                    | participants who p                  | ass a filter     |
|            | Export responses from                                    | certain participant                 | s                |
|            | Export only responses                                    | that have certain T                 | ags              |
| Fil        | e format: Web page (                                     | view)                               | ~                |
| 0          | Whole board in one do                                    | ocument                             |                  |
| 0          | One question per docu                                    | ument                               |                  |
| E          | xport Board Transcrip                                    | t                                   |                  |
| "M         | crosoft Excel" means Exce                                | el 2007 and later. These            | e files can also |
| "Ct<br>the | SV Text" has columns of da<br>file depending on the prog | ata separated by comm<br>Iram used. | as and is a tex  |

You can customise what is and isn't show in your transcripts with the options before you export them:

- Section/Question selection: You can use this box to select whether you want all the board, a specific section, or only a specific question exported.
- Include notes in the transcripts: When ticked, this includes any notes that were attached to board responses in your chosen selection.
- Include profile fields in transcript: When ticked, you can choose which profile fields you would like to be included in your transcripts, from the ones you assigned when adding respondents.
- Export responses from participants who pass a filter: When ticked, this only includes responses only from people that have the profile fields that you select.
- Export responses from certain participants: When ticked, this only includes answers from the participants you select.
- Export only responses that have certain Tags: When ticked, this only includes answers that have the tags you select, based on those added in the 'View Discussion' section.

You also have the choice of what file format you would like to export your text in. You can choose between 'Web page (view)', 'Web page (download)', 'Microsoft Excel', or 'CSV Text'.

The last option you have is to decide whether you want all answers in one document, or if you'd like them to be saved as separate documents.

When you have chosen your options, press 'Export Board Transcript' to open or download your transcripts, depending on the file format you chose.

Note: If you'd like a PDF version of your document, you can do this by exporting as 'Web page (view)' > 'Export Board Transcript' > right-click anywhere on the opened transcript page and select 'print' > choose 'Save as PDF' on the dropdown next to the printer option 'Destination'

#### **Browse Media**

If you click on the 'Browse Media' tab, you'll be shown a list of all the media in your board. This includes video, audio, and images, including snapshots of whiteboard and heatmap activities.

You can use the options at the top of the section to filter which responses appear based on section, question, group, user, or tags - similar to the 'Export Text' tab.

You can also filter what kind of media you'd like to see based on format and can select the tick boxes next to 'Show' to filter between audio, image, and video.

Note: If you have a lot of responses in your board, ensure you press the 'Load More' button at the bottom to be able to see all available media.

When hovering over a piece of media, you have the option to 'Open', which brings you to the question in your board that the is attached to. Alternatively, you can 'Download' the media to your device.

#### Media List

On the 'Media List' tab, you are given the hyperlinks to all the media responses in your board, separated into into board questions.

You can adjust the file names in this view, with the merge fields listed at the bottom of the screen. This can be useful if you need the files you download to have different names to the default option used in the 'Browse Media' download.